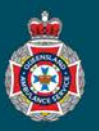

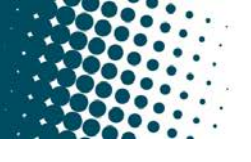

## **Quick Reference Guide**

## **Exporting and Reviewing Data**

Any NEPT user regardless of their access can quickly and easily review and export data for reference in a range of formats.

1. Single right click on a heading within a display window.

| ■ NEPT Trip                                                                                                    | ps Search                                                                                                    | Number                                                                                                    |                                                                                                    |                                                       |                                                                                             | ,                                                                                                    | Search                                                                                                    |                                                                 |                                             |                                                                                                    |                  |
|----------------------------------------------------------------------------------------------------|----------------------------------------------------------------------------------------------------|----------------------------------------------------------------------------------------------------|----------------------------------------------------------------------------------------------------|-------------------------------------------------------|---------------------------------------------------------------------------------------------|----------------------------------------------------------------------------------------------------|----------------------------------------------------------------------------------------------------|-----------------------------------------------------------------|---------------------------------------------|----------------------------------------------------------------------------------------------------|------------------|
| All>Acti                                                                                                    | ive = true > Stat                                                                                                    | e = Confirme                                                                                                    | ed                                                                                                    |                                                       |                                                                                             |                                                                                                    |                                                                                                    |                                                                 |                                             |                                                                                                    |                  |
| <b>發</b> Q                                                                                                    | <b>≡</b> Number                                                                                                    | A =                                                                                                    | State                                                                                                    | ≡ Order o                                             | ode                                                                                         | ■ Requesting                                                                                                    | facility/nursing h                                                                                                    | ome                                                             |                                             |                                                                                                    |                  |
| Hover over                                                                                                    | the Expor                                                                                                    | t option                                                                                                    | in the d                                                                                                   | rop down                                              |                                                                                             | IEDT Tript Search                                                                                                    | Number                                                                                                    |                                                                 |                                             | • Coard                                                                                                    |                  |
| menu.                                                                                                    |                                                                                                    |                                                                                                    |                                                                                                    |                                                       |                                                                                             | All All                                                                                                    | Number                                                                                                    |                                                                 |                                             | * Sedici                                                                                                    |                  |
| Select the a                                                                                                    | ppropriate                                                                                                    | export of                                                                                                    | option.                                                                                                    | 1                                                     | 1<br>1<br>1<br>1<br>1<br>1<br>1<br>1<br>1<br>1<br>1<br>1<br>1<br>1<br>1<br>1<br>1<br>1<br>1 | All>Active = true > St<br>⊖ ■ Numb                                                                                                    | ate = Contirmed                                                                                                    | ≡ Order                                                         | ode                                         | Requesting facility/nursing h                                                                                                    | ome              |
| Note: the P                                                                                                    | DF option                                                                                                    | has a f                                                                                                    | urther d                                                                                                   | rop down                                              |                                                                                             |                                                                                                    | Sort (a to z)<br>Sort (z to a)                                                                                                    | • MATB5                                                         |                                             | ST JAMES HOSPITAL                                                                                                    |                  |
| menu on the                                                                                                    | e type of fo                                                                                                    | ormat ree                                                                                                    | quired.                                                                                                    |                                                       |                                                                                             |                                                                                                    | Show Visual Task Boo<br>Ungroup                                                                                                    | MATB6                                                           | ) 3                                         | ST JAMES HOSPITAL                                                                                                    |                  |
|                                                                                                    |                                                                                                    |                                                                                                    |                                                                                                    |                                                       |                                                                                             |                                                                                                    | Group By Number<br>Bar Chart                                                                                                    | • MATB5                                                         |                                             | ST JAMES HOSPITAL                                                                                                    |                  |
|                                                                                                    |                                                                                                    |                                                                                                    |                                                                                                    |                                                       |                                                                                             |                                                                                                    | Pie Chart                                                                                                    | • MATB6                                                         |                                             | ST JAMES HOSPITAL                                                                                                    |                  |
|                                                                                                    |                                                                                                    |                                                                                                    |                                                                                                    |                                                       |                                                                                             |                                                                                                    | Export<br>549 Confirme                                                                                                    | Excel (.xl                                                      | sx)                                         | ST JAMES HOSPITAL                                                                                                    |                  |
|                                                                                                    |                                                                                                    |                                                                                                    |                                                                                                    |                                                       |                                                                                             | (j <u>TRIP0027</u>                                                                                                    | 550 Confirm                                                                                                    | ed JSON                                                         | >                                           | ST IAMES HOSDITAL                                                                                                    |                  |
|                                                                                                    |                                                                                                    |                                                                                                    |                                                                                                    |                                                       |                                                                                             |                                                                                                    |                                                                                                    | 1.01                                                            |                                             |                                                                                                    |                  |
|                                                                                                    |                                                                                                    |                                                                                                    |                                                                                                    |                                                       |                                                                                             | Actions on selected ro                                                                                                    | ws 🗸                                                                                                    |                                                                 | -                                           | Landscape<br>Detailed Portrait<br>Detailed Landscape                                                                                                    |                  |
| Once you've<br>window will<br>Once the Ex<br>prompts of y                                                                                                    | e clicked c<br>appear, w<br>xport is co<br>your comp                                                                                                    | on the typ<br>ait for th<br>mplete, o<br>uter.                                                                                                    | be of exp<br>e Expor<br>click on                                                                           | port (Exce<br>t process<br>Download                   | el, PDF<br>to be C                                                                          | Actions on selected ro<br>etc.) a pop<br>Complete.                                                                                                    | up Export ir<br>a file. Follov                                                                                                    | n Progress<br>w the                                             | Export                                      | Landscape<br>Detailed Portrait<br>Detailed Landscape<br>Lin Progress<br>Export starting<br>Download Cancel<br>Complete                                                                                         |                  |
| Once you've<br>window will<br>Once the Ex<br>prompts of y                                                                                                    | e clicked c<br>appear, w<br>kport is co<br>your comp                                                                                                    | on the typ<br>ait for th<br>mplete, o<br>uter.                                                                                                    | be of expor                                                                                                | port (Exce<br>t process<br>Download                   | el, PDF<br>to be C                                                                          | Actions on selected ro<br>etc.) a pop<br>complete.                                                                                                    | up Export ir<br>a file. Follow                                                                                                    | n Progress                                                      | Export                                      | Landscape<br>Detailed Portrait<br>Detailed Landscape<br>tin Progress<br>Export starting<br>Download Cancel<br>Complete<br>Complete<br>Download Cancel                                                          |                  |
| Once you've<br>window will<br>Once the Ex<br>prompts of y                                                                                                    | e clicked c<br>appear, w<br>kport is co<br>your comp<br>NEPT Trip List<br>04/02/2022 09:4<br>ST JAMES USE<br>u_nupt_trip<br>Active = true AN<br>facility/nursing h                       | on the typ<br>ait for th<br>mplete, o<br>uter.                                                                                                    | e of expor                                                                                                 | port (Exce<br>t process<br>Download<br>a (Queensland) | el, PDF<br>to be C<br>d to laur                                                             | Actions on selected ro<br>etc.) a pop<br>complete.<br>nch the data                                                                                                    | up Export ir<br>a file. Follov<br>Page 1                                                                                                    | n Progress                                                      | Export                                      | Landscape<br>Detailed Portrait<br>Detailed Landscape<br>tin Progress<br>Export starting<br>Download Cancel<br>t Complete<br>Complete<br>Download Cancel<br>Download Cancel                                     |                  |
| Once you've<br>window will<br>Once the Ex<br>prompts of y<br>NEPT Trip List<br>Report Title:<br>Run Date and Time:<br>Run by:<br>Table name:<br>Query Condition:<br>Sort Order:                                         | e clicked o<br>appear, w<br>cport is co<br>your comp<br>NEPT Trip List<br>04/02/2022 09:4<br>ST JAMES USE<br>u_nupt_trip<br>Active = true AN<br>facility/nursing the<br>Number in descri | on the typ<br>ait for the<br>mplete, o<br>uter.                                                                                                    | e Expor                                                                                                    | Download                                              | el, PDF<br>to be C                                                                          | Actions on selected ro<br>etc.) a pop<br>complete.<br>nch the dat                                                                                                    | up Export ir<br>a file. Follow<br>Page 1                                                                                                    | n Progress<br>w the                                             | Export                                      | Landscape<br>Detailed Portrait<br>Detailed Landscape<br>tin Progress<br>Export starting<br>Download Cancel<br>Complete<br>Download Cancel<br>Download Cancel                                                   |                  |
| Once you've<br>window will<br>Once the Ex<br>prompts of y<br>NEPT Trip List<br>Report Title:<br>Run Date and Time:<br>Run by:<br>Table name:<br>Query Condition:<br>Sort Order:<br>V Number State                       | e clicked o<br>appear, w<br>cport is co<br>your comp<br>NEPT Trip List<br>04/02/2022 09:4<br>ST JAMES USE<br>u_nupt_trip<br>Active = true AN<br>facility/nursing h<br>Number in desco    | on the typ<br>ait for the<br>mplete, o<br>uter.                                                                                                    | e of expor<br>e Expor<br>click on<br>m Standard Time<br>ed AND NEPT R<br>HOSPITAL or. F                    | Download                                              | el, PDF<br>to be C<br>d to laur<br>aclity/nursing ho<br>home is ST JAM                      | Actions on selected ro<br>etc.) a pop<br>complete.<br>nch the data                                                                                                    | ws v<br>up Export ir<br>a file. Follov<br>Page 1<br>ITAL.or. To<br>46 NEPT Trips                                                                                                    | n Progress<br>w the                                             | E: Shou                                     | Landscape<br>Detailed Portrait<br>Detailed Landscape<br>tin Progress<br>Download Cancel<br>t Complete<br>Download Cancel<br>Download Cancel<br>Download Cancel<br>Unupt_trip (1).xlsx                          | e a              |
| Once you've<br>window will<br>Once the Ex<br>prompts of y<br>NEPT Trip List<br>Report Title:<br>Run Date and Time:<br>Run Dat<br>Table name:<br>Query Condition:<br>Sort Order:<br>V Number State<br>TRIP0027653 Confir | e clicked c<br>appear, w<br>cport is co<br>your comp<br>NEPT Trip List<br>04/02/2022 09:4<br>ST JAMES USE<br>u_nupt_trip<br>Active = true AN<br>facility/nursing h<br>Number in deso     | on the typ<br>ait for th<br>mplete, o<br>uter.<br>6 Australian Easte<br>cr<br>D State = Confirm<br>ome is ST JAMES<br>acility/nursin<br>g home<br>ST JAMES<br>HOSPITAL                      | e Expor<br>click on<br>m Standard Time<br>ed AND NEPT R<br>HOSPITAL or. f<br>Patient<br>EDWARD<br>FLANDERS | Download                                              | acility/nursing ho<br>home is ST JAM                                                        | Actions on selected ro<br>etc.) a pop<br>complete.<br>nch the data<br>me is ST JAMES HOSP<br>res HOSPITAL<br>pointment Operation<br>ne<br>BRISBANE                      | ws v<br>up Export ir<br>a file. Follow<br>Page 1<br>ITAL .or. To<br>46 NEPT Trips<br>ce Updated<br>03/02/2022<br>13.22                                                                                                    | n Progress<br>w the<br><b>NOT</b><br>diffici<br>expo<br>facilit | E: Shou<br>Jlties v<br>rt, seek<br>ies IT d | Landscape<br>Detailed Portrait<br>Detailed Landscape<br>tin Progress<br>Export starting<br>Download Cancel<br>Complete<br>Download Cancel<br>Download Cancel<br>Ununupt_trip (1).xlsx<br>Ununupt_trip (1).xlsx | e a<br>j 1<br>yo |
| Once you've<br>window will<br>Once the Ex<br>prompts of y<br>NEPT Trip List<br>Report Title:<br>Run Date and Time:<br>Run by:<br>Table name:<br>Query Condition:<br>Sort Order:<br>V Number State<br>TRIP0027652 Confir | e clicked c<br>appear, w<br>cport is co<br>your comp<br>Active true AN<br>facility/nursing h<br>Number in desc<br>Corder cod<br>med MATB6                                                | on the typ<br>ait for th<br>mplete, o<br>uter. •<br>6 Australian Easte<br>cr<br>D State = Confirm<br>ome is ST JAMES<br>ending order<br>R<br>B ST JAMES<br>HOSPITAL<br>ST JAMES<br>HOSPITAL | e Expor<br>click on<br>m Standard Time<br>ed AND NEPT R<br>HOSPITAL or F                                   | Download                                              | acility/nursing ho<br>home is ST JAM                                                        | Actions on selected ro<br>etc.) a pop<br>Complete.<br>nch the data<br>me is ST JAMES HOSP<br>tes HOSPITAL<br>pointment Operation<br>ite<br>BRISBANE<br>02/2022 BRISBANE | ws  ws  ws  up Export ir  a file. Follov  Page 1  ITAL .or. To  46 NEPT Trips  Updated  03/02/2022  13.22  03/02/2022  13.22  03/02/2022  13.22  03/02/2022  13.22  03/02/2022  13.22  03/02/2022  13.22  03/02/2022  13.22  03/02/2022  13.22  03/02/2022  13.22  03/02/2022  13.22  03/02/2022  13.22  03/02/2022  13.22  03/02/2022  13.22  03/02/2022  13.22  03/02/2022  13.22  03/02/2022  13.22  03/02/2022  13.22  03/02/2022  13.22  03/02/2022  13.22  03/02/2022  13.22  03/02/2022  13.22  03/02/2022  13.22  03/02/2022  13.22  03/02/2022  13.22  03/02/2022  13.22  03/02/2022  13.22  03/02/2022  13.22  03/02/2022  13.22  03/02/2022  13.22  03/02/2022  13.22  03/02/2022  13.22  03/02/2022  13.22  03/02/2022  13.22  03/02/2022  13.22  03/02/2022  13.22  03/02/2022  13.22  03/02/2022  13.22  03/02/2022  13.22  03/02/2022  13.22  03/02/2022  13.22  03/02/2022  13.22  03/02/2022  13.22  03/02/2022  13.22  03/02/2022  13.22  03/02/2022  13.22  03/02/2022  13.22  03/02/2022  13.22  03/02/2022  13.22  03/02/2022  13.22  03/02/2022  13.22  03/02/2022  13.22  03/02/2022  13.22  03/02/2022  13.22  03/02/2022  13.22  03/02/2022  13.22  03/02/2022  13.22  03/02/2022  13.22  03/02/2022  13.22  03/02/2022  13.22  03/02/2022  13.22  03/02/2022  13.22  13.22  13.22  14  14  14  14  14  14  14  14  14 | n Progress<br>w the<br><b>NOT</b><br>diffici<br>expo<br>facilit | E: Shou<br>ulties v<br>rt, seek<br>ies IT d | Landscape<br>Detailed Portrait<br>Detailed Landscape<br>Lin Progress<br>Export starting<br>Download Cancel<br>Complete<br>Complete<br>Complete<br>Download Cancel<br>Download Cancel<br>Ununupt_trip (1).xlsx  | e a<br>j t       |